Pentru a vă conecta la webinar, accesati linkul de mai jos și urmați pașii necesari pentru conectare

Pasul 1: Accesați link-ul <u>https://bit.ly/2QFCBCr</u> de pe un calculator

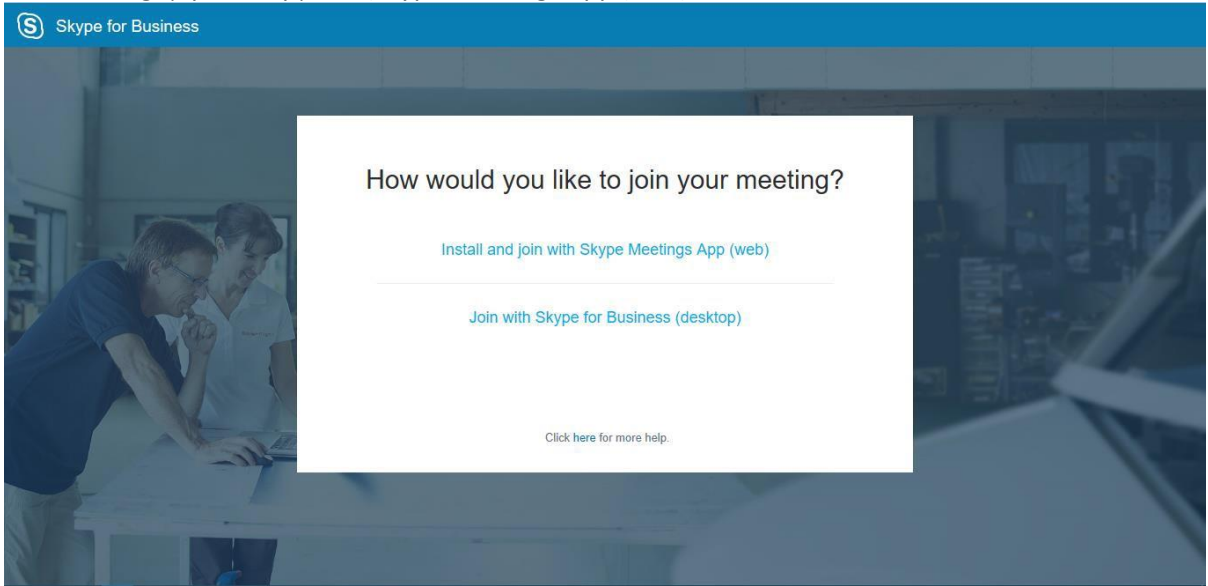

Pasul 2: Alegeți prima opțiune (Skype Meetings App (web)

Pasul 3: Alegeți butonul "Run" sau "Deschidere" afișat de browser.

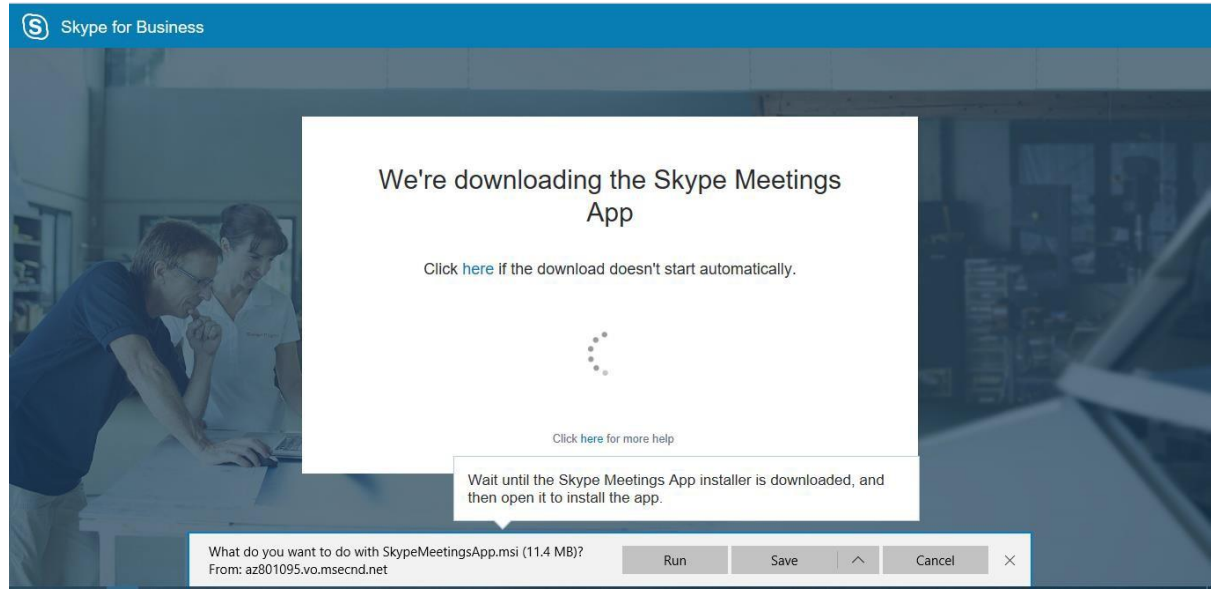

Pasul 4: Apasați butonul albastru "Join the meeting".

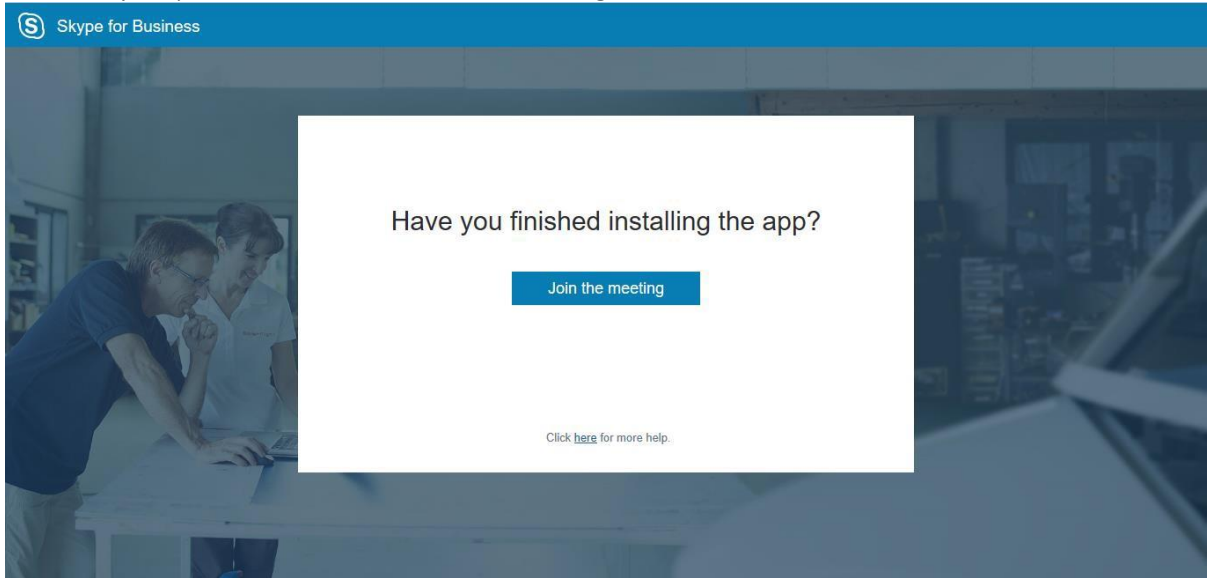

Pasul 5: Tastați numele dvs. și apăsați butonul albastru "Join".

| S Skype Meetings App                                                                                                   |                     | English |
|----------------------------------------------------------------------------------------------------|---------------------|---------|
| Welcome   Enter your name Join Sign in if you have an Office 365 account Use my Skype for Business desktop app instead |                     |         |
| © 2015 Microsoft Corporation. All rights reserved. Privacy and Cookies   Terms and Conditions                          | Supported Platforms | Help    |